# SPEEDIA N6100

クイックガイド

紙詰まりの処置・用紙の補給・消耗品の交換方法など、 日常的な取り扱い方法を抜粋した説明書です。

- 用紙の補給方法(ペーパカセット)......2
   ペーパカセットのサイズ変更方法.......3
   用紙の補給方法(マルチペーパフィーダ).......5
   ドラムセットの交換方法......7
   トナーセットの交換方法......11
   定着クリーナの交換方法......15
   紙詰まりの処置方法......19
- ※ 本書に記載されていない困ったときの処置方法や用紙についてなどの 詳しい説明が、別冊の「かんたん操作マニュアル」および CD-ROM 内に収録されていますので、併せてご覧ください。

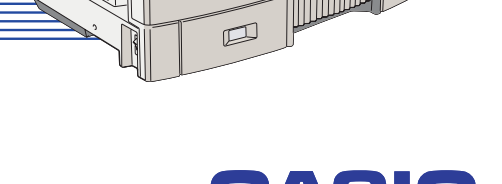

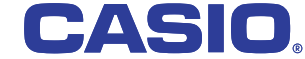

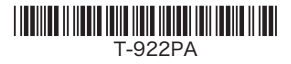

# 1. 用紙の補給方法(ペーパカセット)

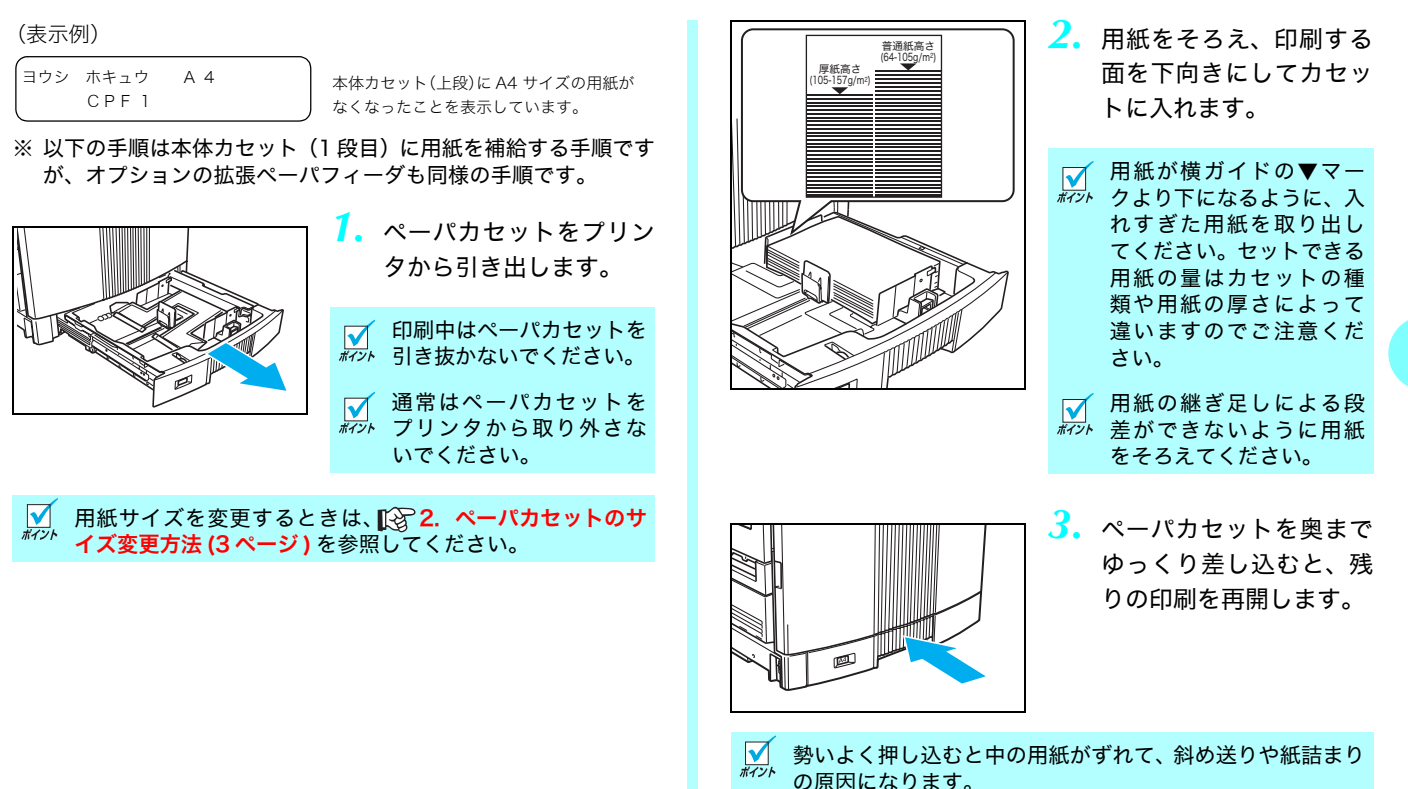

# 2. ペーパカセットのサイズ変更方法

ペーパカセットのガイド板を、用紙サイズに合わせて移動させることにより、6種類(A3 縦、B4 縦、A4 横、B5 横、A5 横、レター横)のサイズに変更できます。

ペーパカセットのガイド板を正しい位置に固定しないと、用 紙サイズを正しく検出できなかったり、紙詰まりが多発する ことがありますので、以下の手順に従って正しい位置に固定 してください。

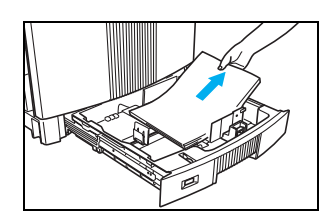

┦。ペーパカセットを引き出 し、用紙を取り出します。

印刷中はペーパカセットを引き抜かないでください。

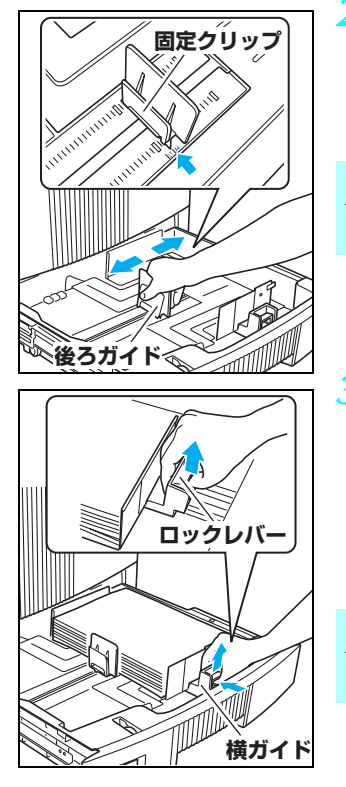

 後ろガイドの固定クリッ プをつまみながら、セッ トする用紙サイズの位置 に固定します。

 クリップのツメがカセッ
 <sup>#イント</sup> トの溝に固定されている ことを確認してください。

- 3 用紙をそろえ、印刷する 面を下向きにカセットに 入れ、横ガイドのロック レバーを上に引き上げな がら用紙に軽く当たる位 置に調整します。
- 横ガイドは用紙に強く押 し付けないでください。紙 詰まりの原因になります。

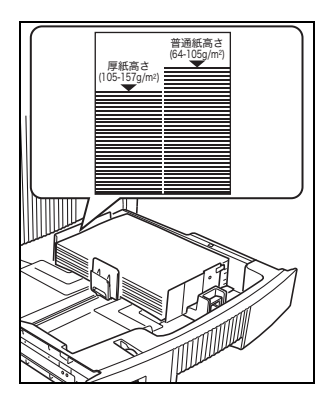

4. 用紙が横ガイドの▼マー クより下になるように、 入れすぎた用紙を取り出 してください。セットで きる用紙の量は用紙の厚 さによって違いますので ご注意ください。

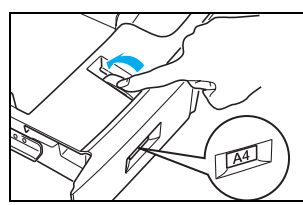

 5. 用紙サイズダイヤルを セットした用紙サイズに 合わせます。

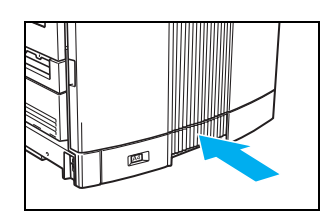

 ペーパカセットをプリン 夕の奥までゆっくり差し 込みます。 ✓ 勢いよく押し込むと中の用紙がずれて、斜め送りや紙詰まり の原因になります。

# ペーパカセットにセットした用紙の厚さによって、プリンタ ドライバの「紙種」を以下のように設定してください。 普通紙: 64~105g/m<sup>2</sup> 厚紙: 106~157g/m<sup>2</sup>

# 3. 用紙の補給方法(マルチペーパフィーダ)

#### (表示例)

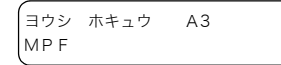

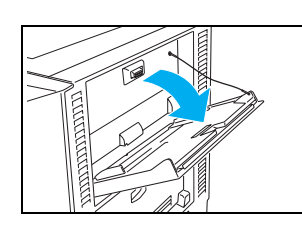

- マルチペーパフィーダに A3 サイズの用紙 がなくなったことを表示しています。
- マルチペーパフィーダを 開けます。

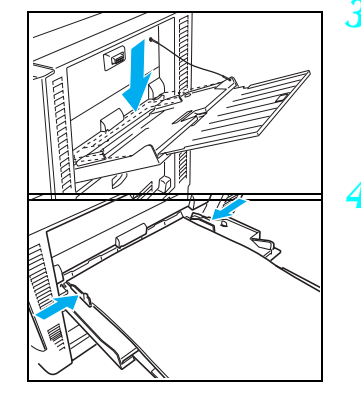

の原因になります。

**ボイント** 

 底板が上がっているときは 押し下げてロックします。

4. 印刷する面を上向きに用 紙をセットし、横ガイド が用紙に軽く当たる位置 に調整します。

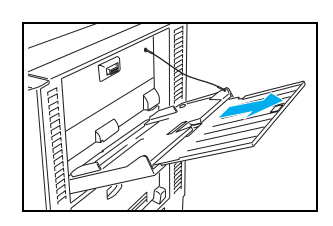

 大きいサイズの用紙を使 用するときは、補助トレ イを引き出します。

横ガイドと用紙の間にすき間があると、斜め送りや紙詰まり

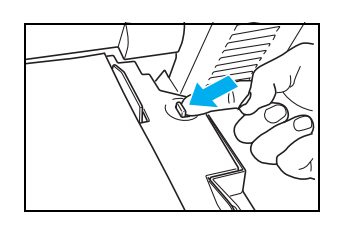

5. セットレバーを左に押し て底板のロックを解除す ると印刷を再開します。

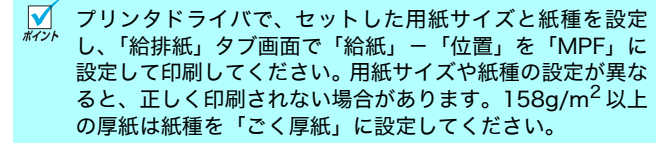

|                                     | 位置(R) IMPF                |
|-------------------------------------|---------------------------|
|                                     | 紙種① 厚紙(106~157g) ~        |
| 0                                   | ■わちaン© 給紙わちaンの設定©         |
|                                     | セパレータの挿入の<br>セパレータの挿入の    |
| ■ 搭載メモリ: 128MB                      | 排紙                        |
| 紙:A4>用紙サイス3巻」<br>排紙:MPF>アゥハートレイ(FU) | 位置(1) アッパートレイ(りェイスアッフ?) マ |
|                                     | ■ わちゅン(2) (排紙わちゅンの設定(2)   |
|                                     |                           |
|                                     |                           |
|                                     |                           |

アプリケーションの「ファイル」メニュー「印刷」から「SPEEDIA N6100」を選択し、 「プロパティ」ボタンをクリックして「給排紙」タブ画面を表示。 (アプリケーションにより一部異なる場合があります。)

# 特殊紙の印刷方法

OHP シート、ラベル紙、厚紙、郵便はがき、封筒などの特殊紙 はマルチペーパフィーダ (MPF) にセットし、アッパートレイ (フェイスアップ) で排紙してください。

# OHP シートのセット方向

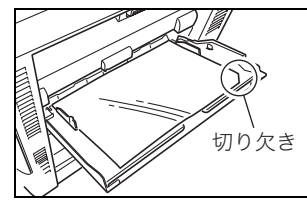

OHP シートを良くさばいて、角が 欠けている部分が図の向きになる ようにセットしてください。

封筒のセット方向

<長形3号、長形4号>

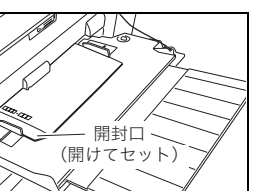

<洋形1号>

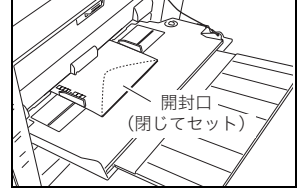

プリンタドライバで、セットした封筒の種類とサイズを「用 紙サイズ」で設定し、「給排紙」タブ画面で「紙種」を「封 筒・はがき」モードに設定して印刷します。

✓ 用紙サイズや紙種の設定が異なると、正しく印刷されない場 ポイント 合があります。

# 4. ドラムセットの交換方法

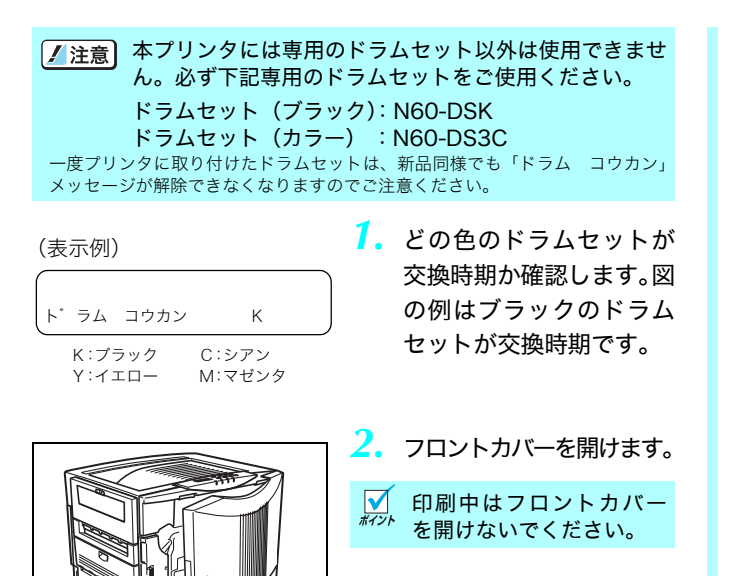

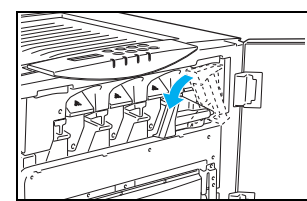

 コックレバーを解除側 (左)に倒します。

 シェル解除ボタン(右側の取っ手)を押しながら ゆっくり持ち上げます。

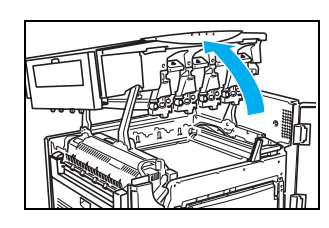

5. シェルをいっぱいに止ま るまで開けます。

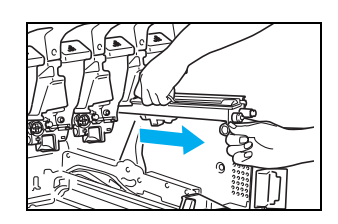

 ドラムセットの取っ手 (ベルト)を持ちながら引 き抜きます。

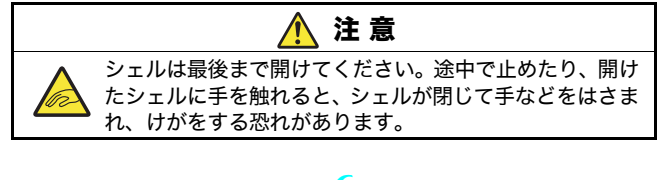

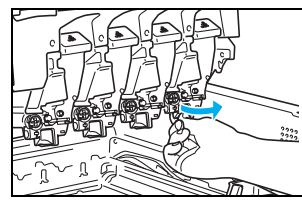

|   | 交換するドラムセットの<br>連結レバーを起こします。 |
|---|-----------------------------|
| √ | 連結レバーが戻らなくな                 |

ネイント る位置(90°)まで完全に 起こしてください。

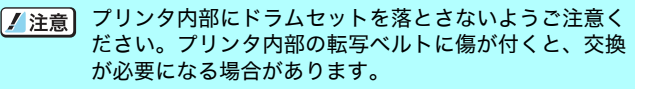

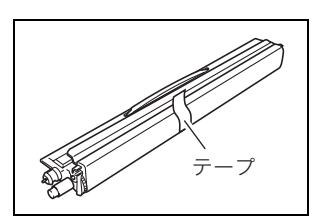

 新しいドラムセットを箱 から取り出し、テープを 剥がします。

8

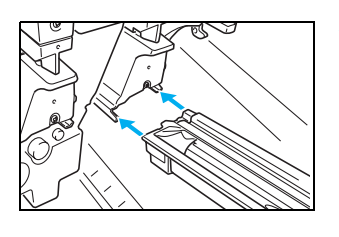

 ドラムセット挿入口の レールに、ドラムセット のツバが掛かるように セットします。

## 4. ドラムセットの交換方法

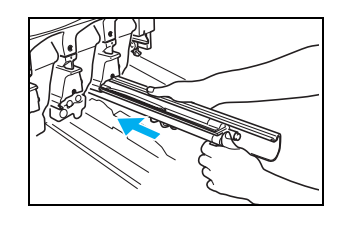

 ドラムカバーを手で支え ながら、ドラムセットだ けを押し出すように、奥 に突き当たるまでまっす ぐ差し込みます。

#### ✓ 取り外したドラムカバーは、プリンタを輸送する際に再使用 <sup>#72</sup> しますので保管しておいてください。

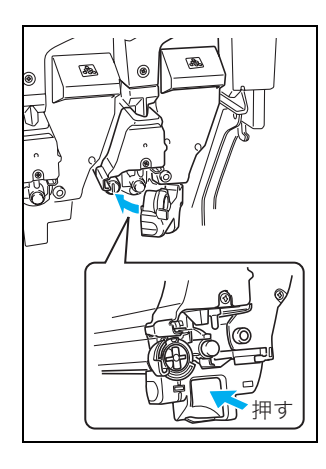

 連結レバーを倒し、図の 部分を押してカチッと音 がするまでしっかり閉め ます。

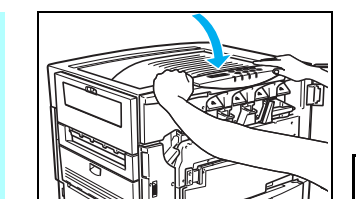

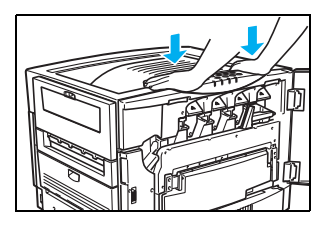

12. シェルをゆっくり閉め、 両手で押してカチッと音 がするまでしっかり閉め ます。

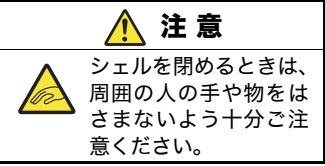

- 13. ロックレバーをロック側 (上向き)に起こしてロッ クします。

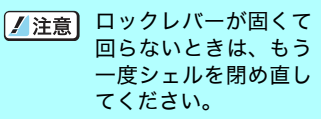

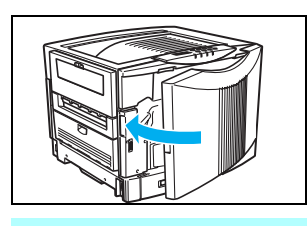

14. フロントカバーを閉めます。

北意
 フロントカバーが閉まらないときは、ロックレバー(手
 順 13 )がロック側(上向き)になっていることを確認
 してください。

# 5. トナーセットの交換方法

注意 本プリンタには専用のトナーセット以外は使用できません。必ず下記専用のトナーセットをご使用ください。 〈回収協力トナーセット〉<sup>※1</sup> トナーセット(ブラック):N60-TSK-G トナーセット(イエロー):N60-TSY-G トナーセット(シアン) :N60-TSC-G トナーセット(マゼンタ):N60-TSM-G 〈トナーセット(ブラック):N60-TSK-N トナーセット(ブラック):N60-TSK-N トナーセット(イエロー):N60-TSY-N トナーセット(シアン) :N60-TSC-N トナーセット(シアン) :N60-TSC-N トナーセット(シアン):N60-TSM-N

- ※1「回収協力トナーセット」はカシオ計算機株式会社が所有権を保有し、使用 許諾契約に基づきお客様に一定期間使用権を許諾する消耗品です。使用済 みの「回収協力トナーセット」は同梱の案内書をご覧いただき、必ずカシ オにご返却ください。(無料)
- ※2 使用済みの「トナーセット」は、ご自身で廃棄するかカシオにお送りいた だくか(無料)をご都合に合わせて選ぶことができる消耗品です。ご自身 で廃棄する場合は、必ず地域の条例や自治体の指示に従ってください。カ シオにお送りいただく場合は同梱の案内書をご覧ください。
- 交換目安:約15,000枚
- 条件 : 平均印字率各色 5%、A4 サイズ横送り・連続印刷、22°C、60% 環 境下にて

## (表示例) (トナー コウカン K K:ブラック C:シアン Y:イエロー M:マゼンタ

 どの色のトナーセットが 交換時期か確認します。図 の例はブラックのトナー セットが交換時期です。

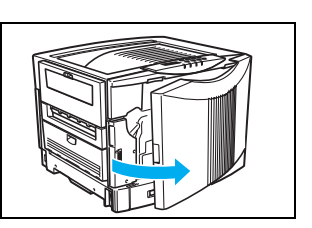

フロントカバーを開けます。

コックレバーを解除側
 (左)に倒します。

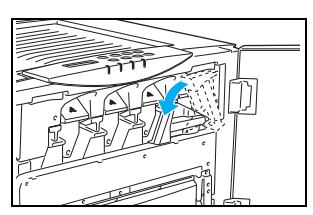

### 5. トナーセットの交換方法

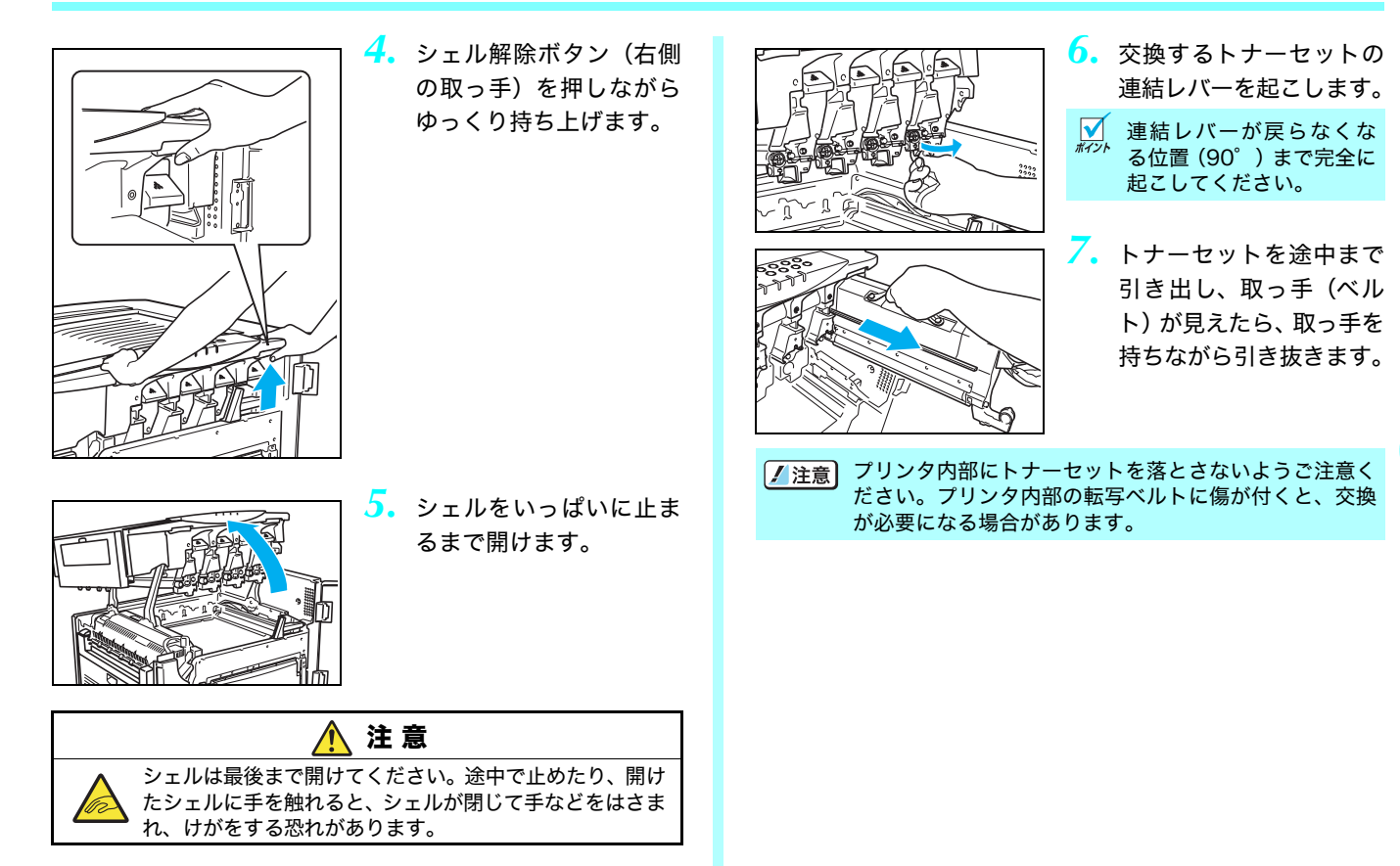

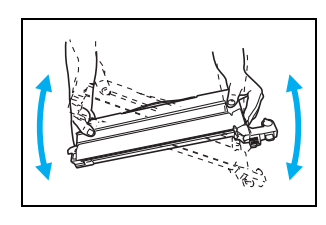

- 新しいトナーセットを箱 から取り出し、上下に数 回振って中のトナーを均 一にならします。
- トナーシールテープを剥がします。

10. トナーセット挿入口の レールに、トナーセット のツバが掛かるように セットします。

のトナーを均 ます。 ルテープを剥 ト挿入口の トナーセット トかるように す。

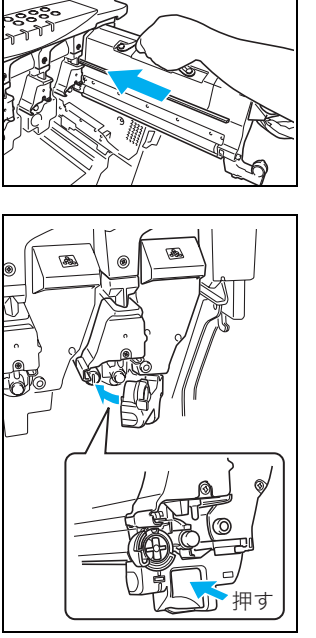

11. トナーセットを奥に突き 当たるまでまっすぐ差し 込みます。

 連結レバーを倒し、図の 部分を押してカチッと音 がするまでしっかり閉め ます。

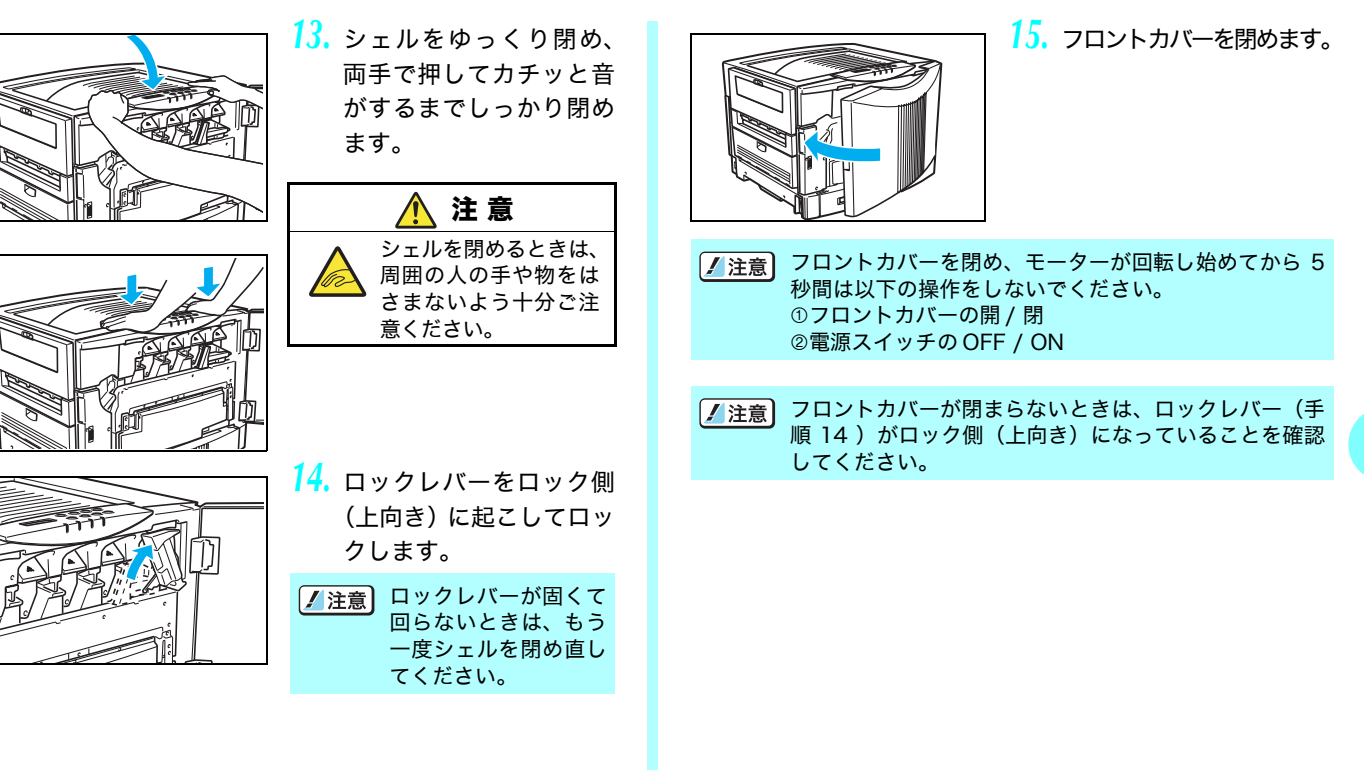

# 6. 定着クリーナの交換方法

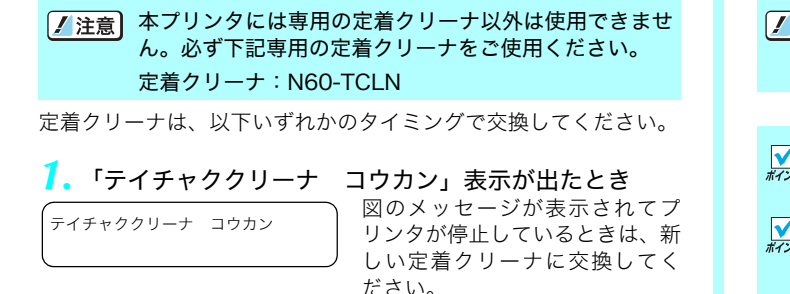

## 印刷面や裏面が汚れたとき

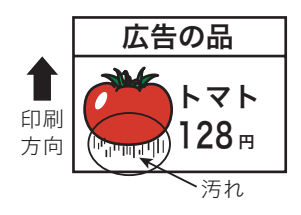

OHP シートや厚紙を多く印刷す ると、前記1の「テイチャクク リーナ コウカン」が表示される 前に印刷面や裏面にスジ状や斑 点状の汚れが付く場合がありま す。このようなときは新しい定着 クリーナに交換してください。

# 注意 定着クリーナを交換せずに印刷し続けると、定着ユニットを破損する恐れがあります。早めに新しい定着クリーナに交換してください。

- 定着クリーナは電源スイッチを OFF にせず交換することが ポイント できます。
- 一度プリンタに取り付けた定着クリーナは、新品同様でも 「テイチャククリーナ コウカン」メッセージが解除できな くなりますのでご注意ください。
- 定着クリーナ交換後や、厚紙(106g/m<sup>2</sup>以上)を印刷した 後に薄手の紙(105g/m<sup>2</sup>以下)を印刷すると、裏面にトナー の汚れが付着することがあります。このようなときは、最初 の1~2枚はA4サイズの普通紙を印刷し、汚れを取り除い てください。

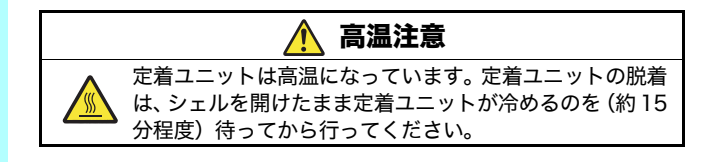

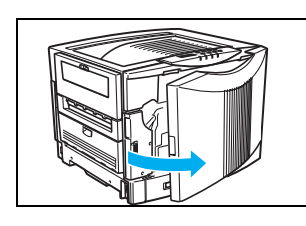

3. フロントカバーを開けま す。 ● 印刷中はフロントカバー を開けないでください。

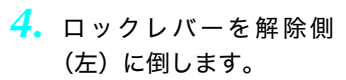

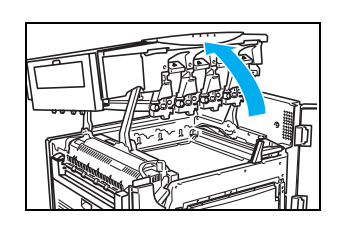

 シェルをいっぱいに止ま るまで開けます。

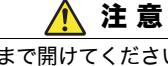

シェルは最後まで開けてください。途中で止めたり、開け たシェルに手を触れると、シェルが閉じて手などをはさま れ、けがをする恐れがあります。

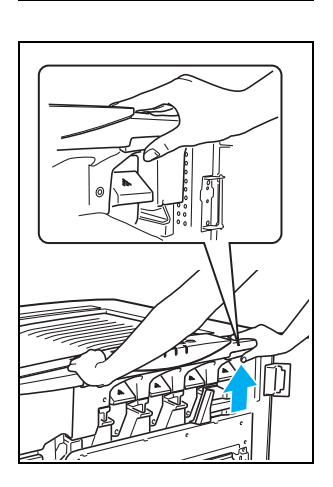

 シェル解除ボタン(右側 の取っ手)を押しながら ゆっくり持ち上げます。

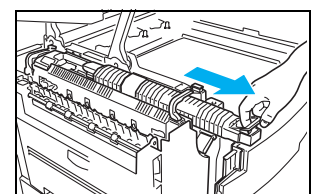

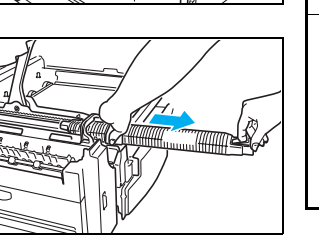

 定着クリーナのレバーを 引き上げながら手前に引 き出して、古い定着ク リーナを取り外します。

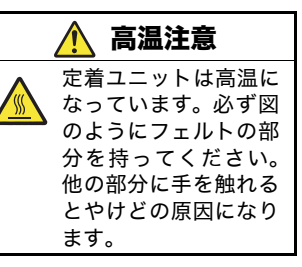

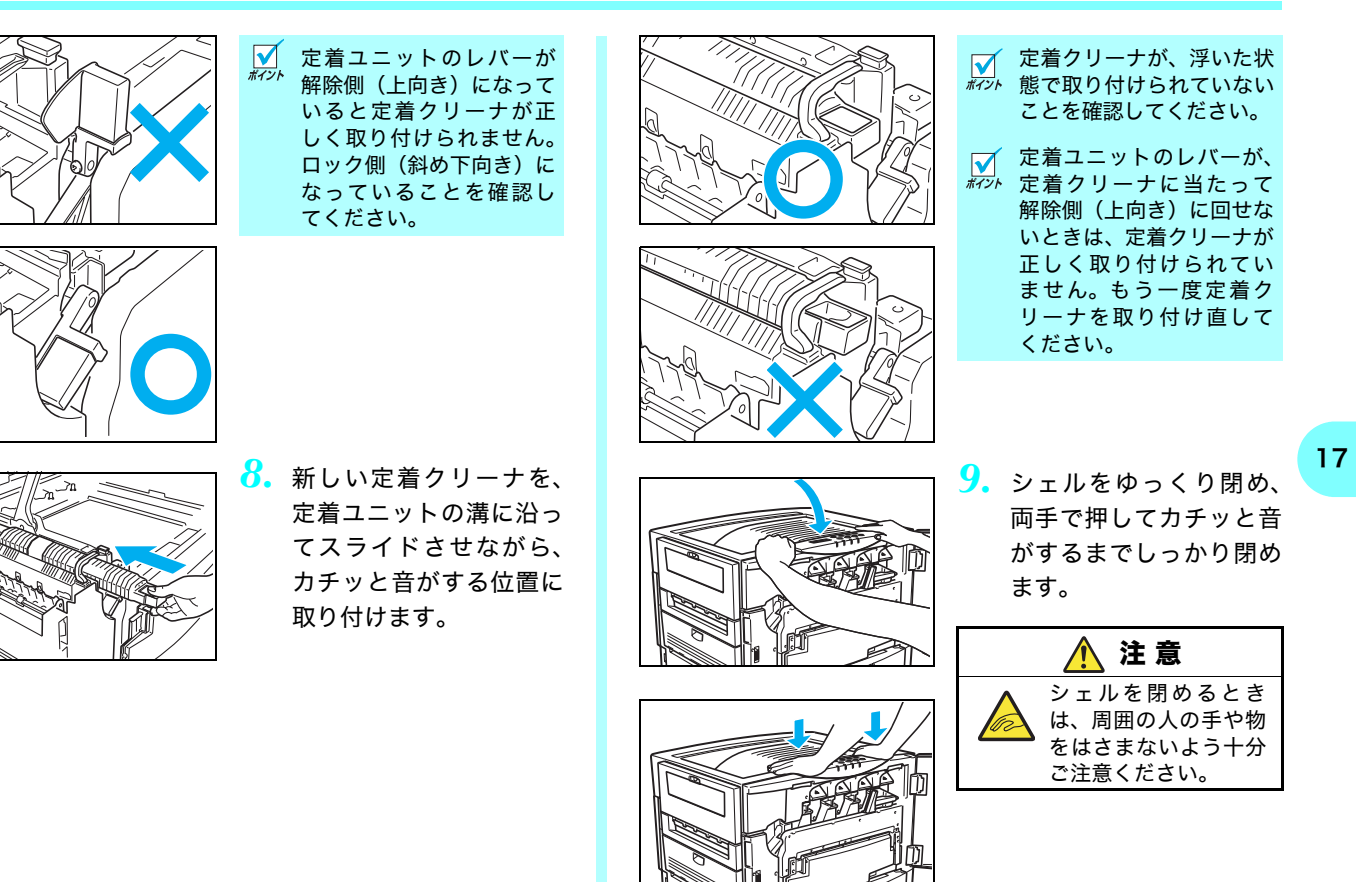

6. 定着クリーナの交換方法

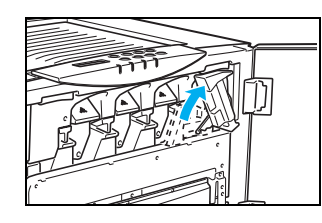

| <mark>10.</mark> ロッ | ックレバーをロック側                                       |
|---------------------|--------------------------------------------------|
| (上                  | .向き)に起こしてロッ                                      |
| クリ                  | ∪ます。                                             |
| / 注意                | ロックレバーが固くて<br>回らないときは、もう<br>一度シェルを閉め直し<br>てください。 |

11. フロントカバーを閉めます。

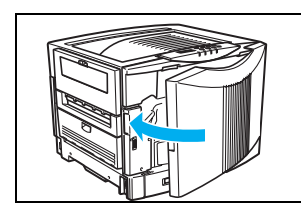

注意 フロントカバーが閉まらないときは、ロックレバー(手順10)がロック側(上向き)になっていることを確認してください。

定着クリーナ交換直後、および定着クリーナを交換してしば らくは、電源スイッチをONにした直後に印刷された用紙に オイルが付着することがあります。このようなときは、普通 紙を数枚印刷するとオイルが付着しなくなります。また、付 着したオイルもしばらく放置しておくと、ほとんど目立たな くなります。

# 7. 紙詰まりの処置方法

表示パネルに紙詰まりが発生した場所と、プリンタ内に残っている 紙の枚数を次のように表示します。

#### (表示例)

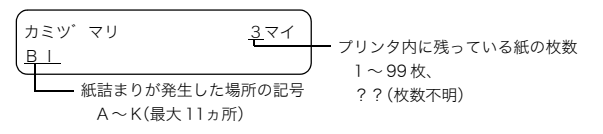

| 場所記号 | 紙詰まりが発生した場所           | ページ  |
|------|-----------------------|------|
| А    | マルチペーパフィーダ給紙部         | 20   |
| В    | 1段目カセット給紙部(本体)        |      |
| С    | 2段目カセット給紙部(拡張ペーパフィーダ) |      |
| D    | 3段目カセット給紙部(拡張ペーパフィーダ) | 22   |
| E    | 4段目カセット給紙部(拡張ペーパフィーダ) |      |
| F    | 5段目カセット給紙部(拡張ペーパフィーダ) |      |
| G    | 給紙ガイド部(拡張ペーパフィーダ)     | 21   |
| Н    | 給紙ガイド部(本体ライトカバー)      | 21   |
| l I  | 用紙搬送部→定着部             | 23   |
| J    | 排紙ターンガイド部(両面印刷中)      | (27) |
| K    | 両面印刷ユニット内部            | 28   |

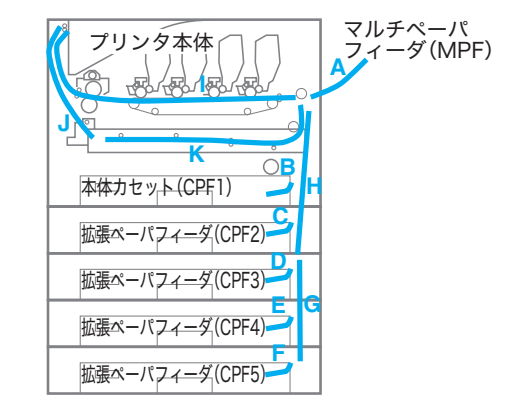

用紙が詰まっている場所(A ~ K)と枚数を確認し、すべての用紙を取り除いてください。詳細は次ページ以降をご覧ください。

✓ 紙詰まり処置後に印刷された用紙は、表面や裏面に汚れが付着することがあります。数枚印刷すると汚れは消えます。特に定着ユニットに詰まっている用紙を排紙口側から引き抜くと、汚れがひどくなりますのでご注意ください。

注意 プリンタ内に詰まっているすべての用紙を取り除いてからフロントカバーを閉めてください。場所によってはプリンタ内部に用紙を巻き込んで取れなくなる恐れがあります。用紙が取り除けなくなってしまったときは、プリンタの電源スイッチを OFF にして、カスタマーコンタクトセンターにご連絡ください。

### 7. 紙詰まりの処置方法

# マルチペーパフィーダの紙詰まり (カミヅマリ A)

#### (表示例)

| カミツ゛ | マリ | । বন |
|------|----|------|
| A    |    |      |

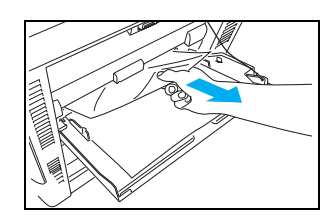

- マルチペーパフィーダ内に用紙が 1 枚詰 まっていることを表示しています。
- マルチペーパフィーダに 詰まっている用紙を取り 除きます。
- 用紙が奥まで入って取り にくいときはプリンタ内 部から取り除いてください。
   プリンタ本体の紙詰 まり(カミヅマリ」,J) (23ページ)

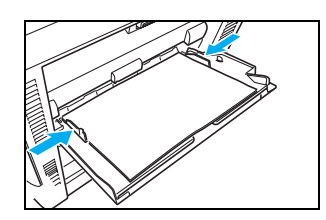

 残りの用紙をセットし直します。
 ③ 3. 用紙の補給方法(マルチペーパフィーダ) (5ページ)

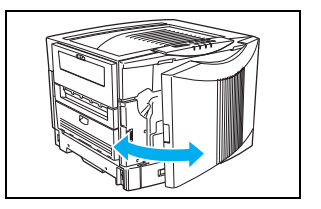

フロントカバーを開閉します。
 ✓ 紙詰まりのエラーは、詰

<sup>ント</sup> まっている用紙を取り除 いた後、フロントカバーを 開閉すると解除します。

詰まっている用紙が見つからないときは、次へ進んでください。

## 7. 紙詰まりの処置方法

# 給紙ガイド内の紙詰まり (カミヅマリ G, H)

#### (表示例)

給紙ガイド内に用紙が 1 枚詰まっている ことを表示しています。

給紙ガイド内に詰まっている用紙を取り除きます。

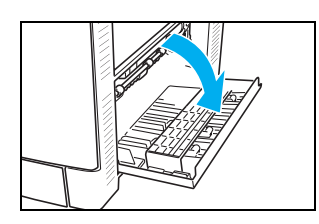

 本体右側面の給紙ガイド(ラ イトカバー)を開けます。

| 2. 詰まっている用紙を                                             | を取り               |
|----------------------------------------------------------|-------------------|
| 除き、給紙ガイド                                                 | (ライ               |
| トカバー)を閉めま                                                | す。                |
| ★ポント 詰まっている用紙カ<br>ポイント てプリンタ内部に残<br>いように注意して引<br>してくささい。 | ヾ破れ<br>減らな<br> き出 |

オプションの拡張ペーパフィーダの給紙ガイド内に詰まっていると きは、カミヅマリGと表示されます。

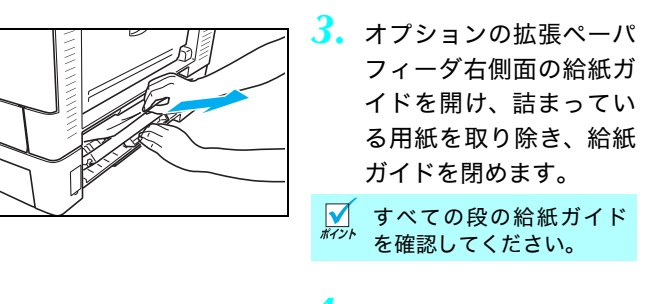

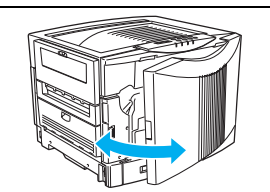

詰まっている用紙が見つからないときは、次へ進んでください。

# カセット内の紙詰まり (カミヅマリ B, C, D, E, F)

#### (表示例)

| (カミツ゛ | マリ | 171 |
|-------|----|-----|
| В     |    |     |

本体力セットに用紙が l 枚詰まっている ことを表示しています。

ペーパカセット内に詰まっている用紙を取り除きます。 オプションの拡張ペーパフィーダご使用のとき(上段から順にカミ ヅマリ C、D、E、F)も同様にカセット内に詰まっている用紙を取 り除いてください。

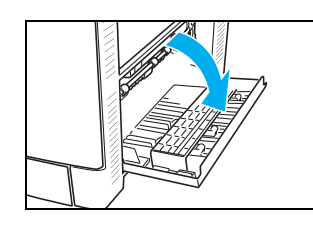

 本体右側面の給紙ガイド(ラ イトカバー)を開けます。

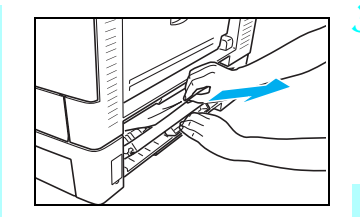

- オプションの拡張ペーパ フィーダ右側面の給紙ガ イドを開け、詰まってい る用紙を取り除き、給紙 ガイドを閉めます。
- 話まっている用紙が破れ
   オイント てプリンタ内部に残らな いように注意して引き抜いてください。

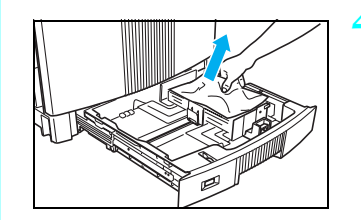

 カセットをゆっくり引き 出し、詰まっている用紙 (シワになっている用紙) を取り除きます。

22

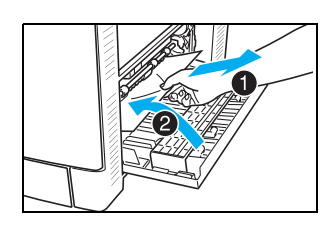

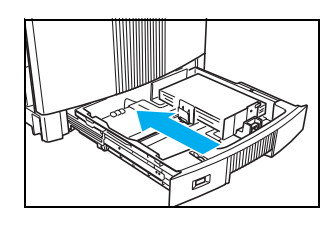

残りの用紙をセットし直し、カセットを奥までゆっくりと差し込みます。
 1.用紙の補給方法(ペーパカセット)(2ページ)

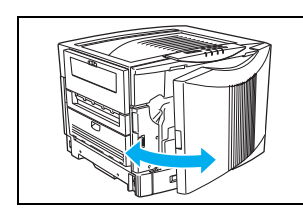

フロントカバーを開閉します。

 紙詰まりのエラーは、詰 まっている用紙を取り除 いた後、フロントカバーを 開閉すると解除します。

詰まっている用紙が見つからないときは、次へ進んでください。

# プリンタ本体の紙詰まり (カミヅマリ I,J)

(表示例)

| カミツ゛ | マリ | 3マイ |
|------|----|-----|
| IJ   |    |     |

プリンタ本体に用紙が3枚詰まっているこ とを表示しています。

## 用紙搬送部に詰まっている用紙を取り除きます

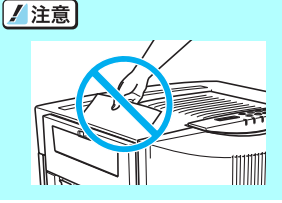

途中まで印刷して排紙口に止まって いる用紙は無理に引き抜かないでく ださい。定着ユニットに詰まってい ると思われるときは、以下の手順に 従って取り除いてください。

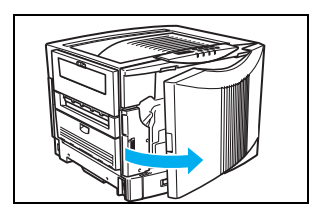

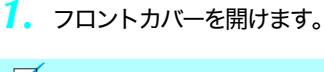

印刷中はフロントカバー
 を開けないでください。

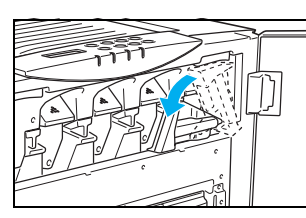

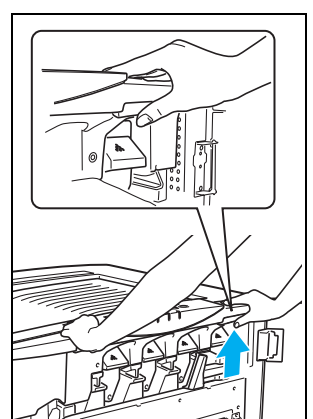

2. ロックレバーを解除側 (左)に倒します。

3. シェル解除ボタン(右側

の取っ手)を押しながら

ゆっくり持ち上げます。

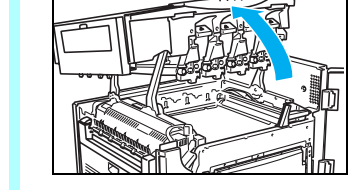

**4.** シェルをいっぱいに止ま るまで開けます。

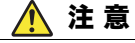

シュ たシ れ、

シェルは最後まで開けてください。途中で止めたり、開け たシェルに手を触れると、シェルが閉じて手などをはさま れ、けがをする恐れがあります。

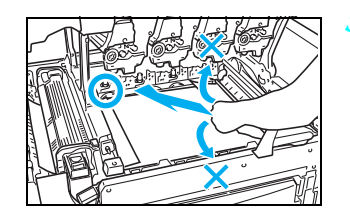

 転写ベルト上の用紙をべ ルトに沿ってまっすぐ引 き抜きます。

- ✔注意 用紙を上や手前に引き抜かないでください。部品が外れ たり、用紙が破れて取れなくなるなど故障の原因になる ことがあります。
- ✓注意 転写ベルトに貼り付いている用紙を先のとがった物では がさないでください。転写ベルトの傷によっては交換が 必要になる場合があります。

## 定着部に詰まっている用紙を取り除きます

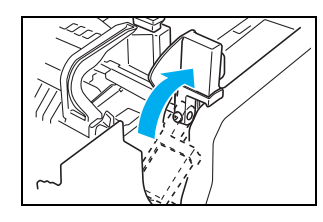

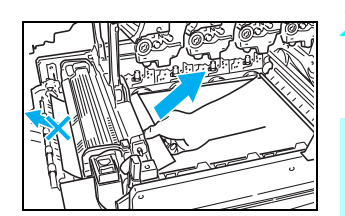

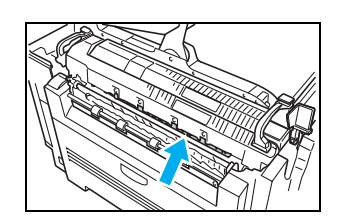

- 定着ユニットに用紙が詰 まっているときは、定着 ユニットのレバーを矢印 の向きにまわして、用紙 をはさんでいる力を解除 します。
- 定着ユニットに詰まって いる用紙を矢印の向きに 引き抜きます。
- ★ポイント 排紙口側に引き抜かない でください。印刷再開後の 用紙表面や裏面に汚れが 付着することがあります。
- 用紙が定着ユニットの奥に詰まって取れないときは、下記を参照して詰まっている用紙を取り除いてください。
   定着ユニット内部の

紙詰まり (30 ページ)

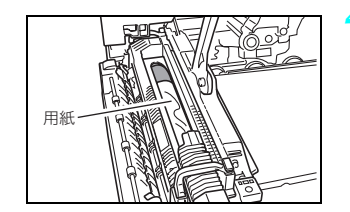

定着クリーナを取り外し、内部に用紙が巻き付いていないか確認してください。
 用紙が定着ユニットの奥に詰まって取れないときは、下記を参照して詰まっている用紙を取り除いてください。

() 定着ユニット内部の 紙詰まり(30ページ)

 5. 定着ユニットのレバーを 元の位置(ロック側)に 戻します。

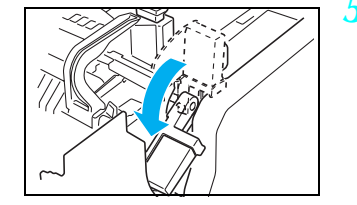

## 排紙部に詰まっている用紙を取り除きます

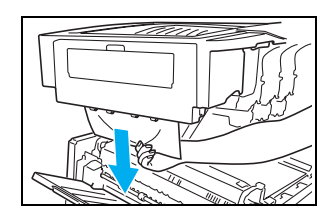

 シェル側から用紙が下 がっているときは引き抜 きます。

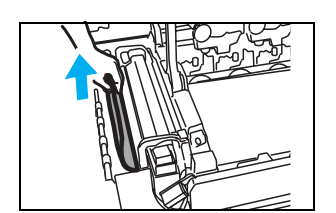

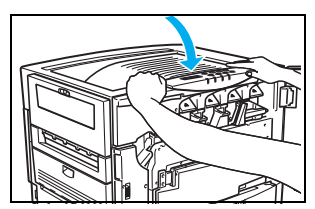

- 両面印刷ユニットの入り 口に入りかけて止まって いる用紙を引き抜きま す。(カミヅマリ」のみ)
- シェルをゆっくり閉め、 両手で押してカチッと音 がするまでしっかり閉め ます。

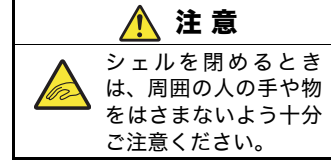

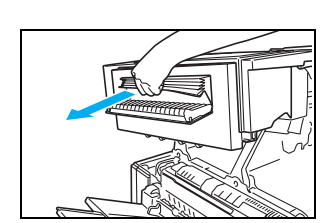

 排紙カバーを開けて、用 紙が詰まっているときは 取り除き、排紙カバーを 閉めます。

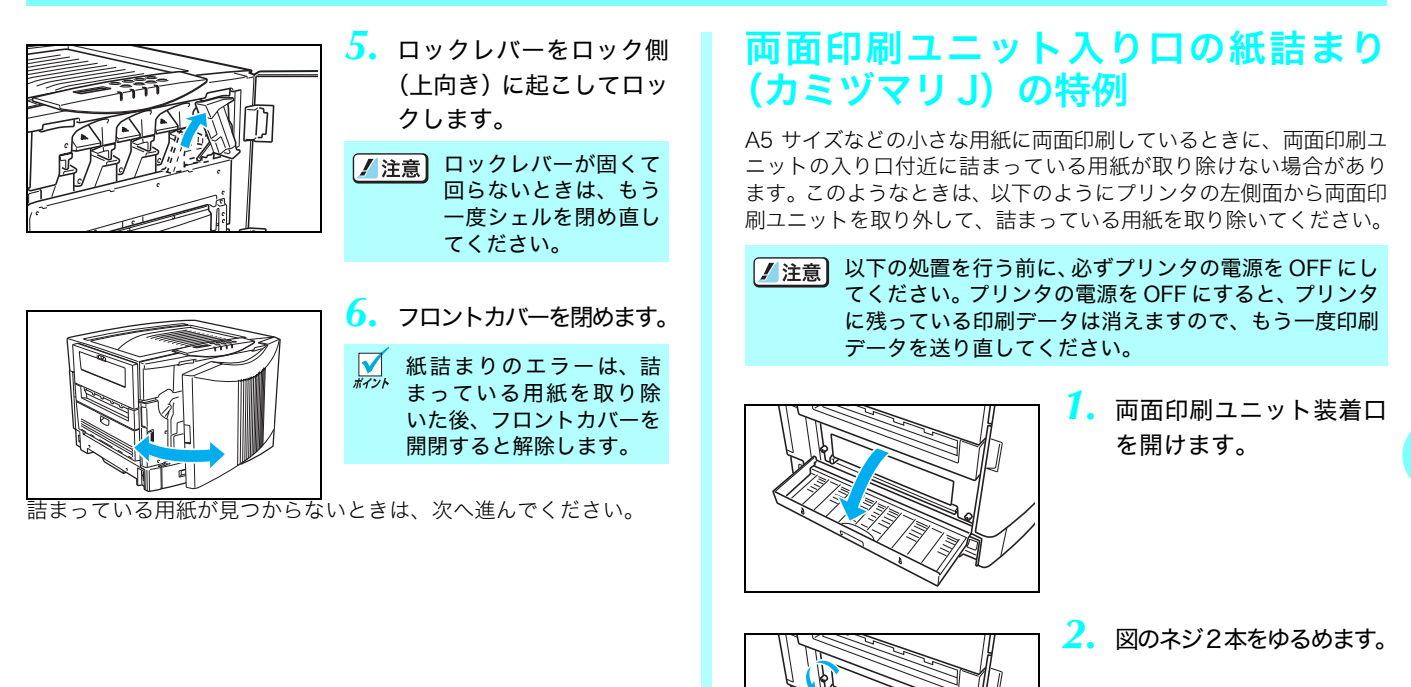

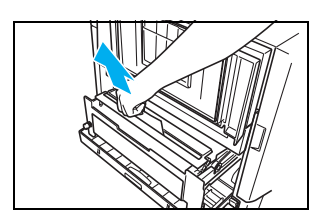

 両面印刷ユニットを少し 引き出し、入り口付近に 詰まっている用紙を取り 除きます。

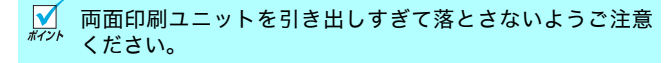

- ※ プリンタからはずした両面印刷ユニットは、下記を参照して取り 付けてください。
  - パデ ハードウェアマニュアル 本体編 4.3 両面印刷ユニットの 取り付け(40ページ)

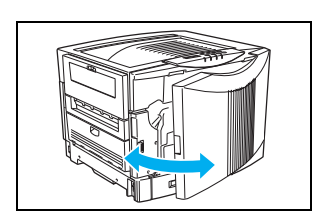

4. フロントカバーを開閉し ます。

✓ 紙詰まりのエラーは、詰 ポット まっている用紙を取り除 いた後、フロントカバーを 開閉すると解除します。

詰まっている用紙が見つからないときは、次へ進んでください。

# 両面印刷ユニットの紙詰まり (カミヅマリK)

(表示例)

| カミツ マリ | 271 |
|--------|-----|
| (к     |     |

両面印刷ユニットに用紙が2枚詰まってい ることを表示しています。

両面印刷ユニットの内部に詰まっている用紙を取り除きます。

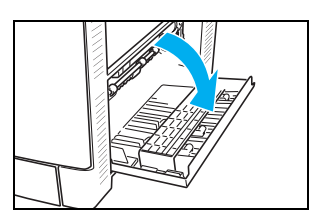

 本体右側面の給紙ガイド (ラ イトカバー)を開けます。

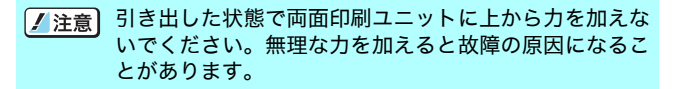

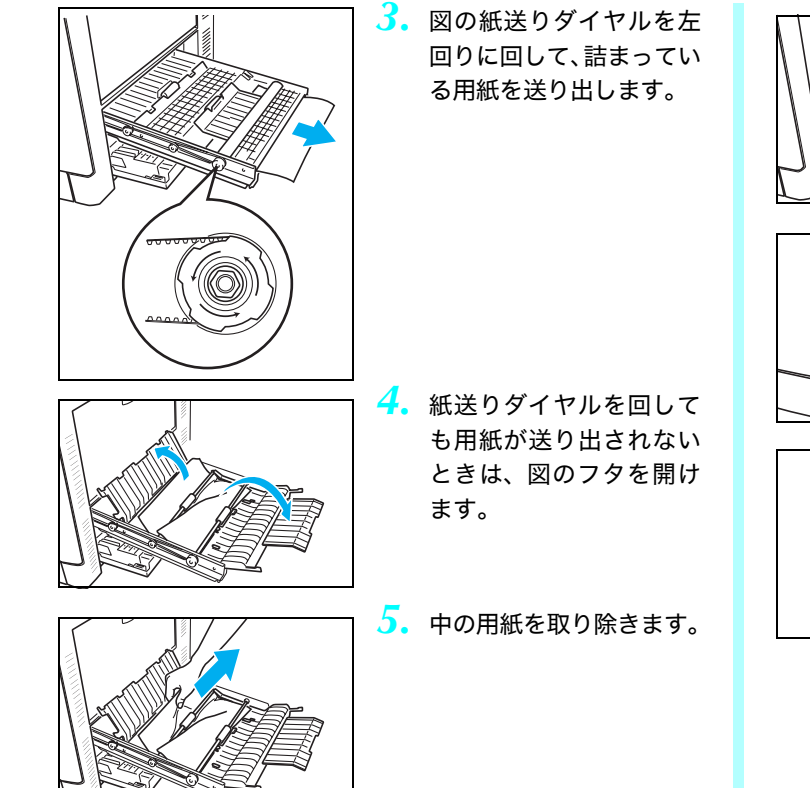

- 両面印刷ユニットのフタ を閉め、奥に突き当たる まで水平にゆっくり差し 込みます。
- 7. 給紙ガイド(ライトカ バー)を閉めます。

いた後、フロントカバーを

開閉すると解除します。

# 定着ユニット内部の紙詰まり

定着ユニットの中に用紙が詰まって取り除けないときは、以下の手順で定着ユニットを取り外して用紙を取り除きます。

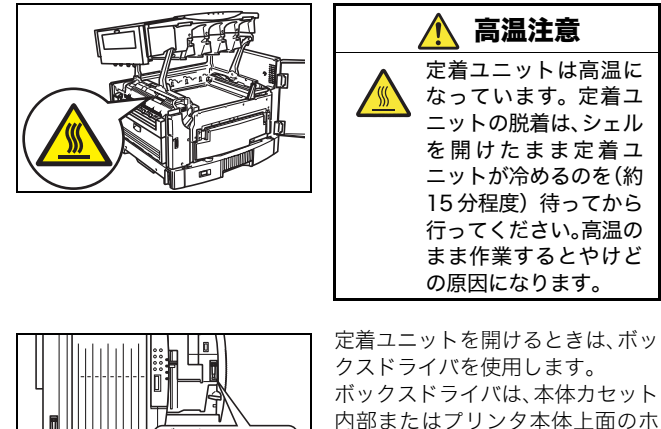

クスドライバを使用します。 ボックスドライバは、本体カセット 内部またはプリンタ本体上面のホ ルダに保管されています。 ボックスドライバがない場合はマ イナスのドライバで代用できます。

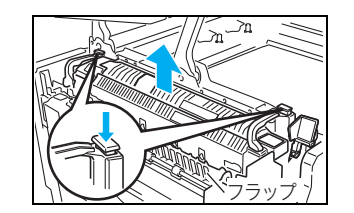

- 定着ユニット左右の取っ 手を持ち、取っ手に付い ているロック解除ボタン を押しながら定着ユニッ トを取り外します。
- ▲注意 装着場所が狭いため、脱着の際に定着ユニットを周囲の 部品にぶつけて破損しないようご注意ください。特に図 のフラップ部分にひっかけて破損しないようご注意くだ さい。

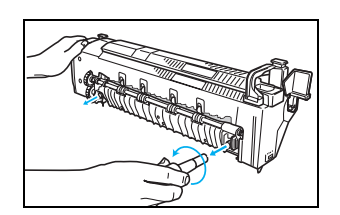

 ボックスドライバで定着 ユニットのカバーを固定 しているネジ2本を緩め ます。

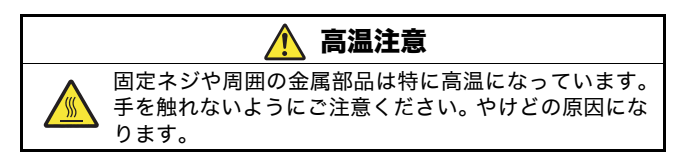

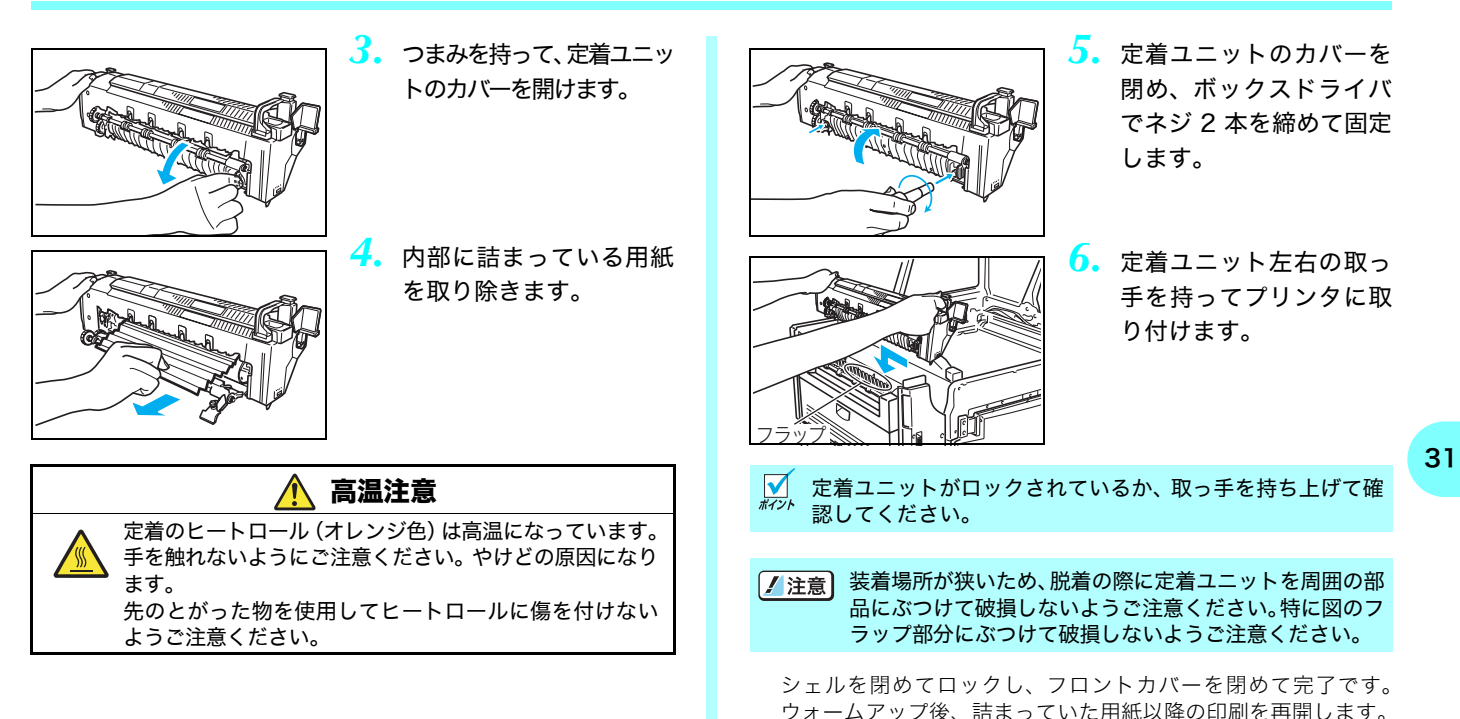

## お問い合わせ窓口

#### 製品の修理・メンテナンスに関するお問い合わせ

修理の内容・方法・期間・費用など詳しくは下記までお問い合わせください。

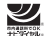

※ 0570-033066 携帯電話・PHS 等をご利用の場合 048-233-7243

#### 製品の機能設定方法・ソフト障害に関するお問い合わせ

0570-066044 携帯電話·PHS 等をご利用の場合 048-233-7232

カシオテクノ株式会社 カスタマーコンタクトセンター <受付時間>月曜日~十曜日 AM9:00~PM5:30(日・祝日・年末年始・夏期休暇等を除く)

#### 消耗品やオプションのご購入に関するお問い合わせ

お買上の販売店および弊社営業所までお問い合わせください。

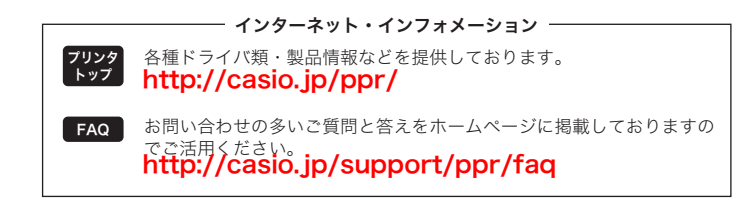

**SPEEDIA** N6100 クイックガイド 2008年8月8日 第3版発行 カシオ計算機株式会社 〒151-8543 東京都渋谷区本町1-6-2 カシオ電子工業株式会社

© CASIO COMPUTER CO., LTD. © CASIO ELECTRONICS MANUFACTURING CO., LTD.

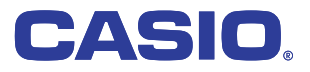